## Hanse-Express V2022

## Installation

1. Entpacke den "Assets" Ordner aus der RAR-Datei nach "Steam\steamapps\common\RailWorks"

2. Fertig, Cache leeren, es müssen keine GeoPcDx kopiert werden!

ZZA Ziele umändern.

Zug im Editor per doppelklicken anklicken, die Nummer ändern und OK.

ZZA Liste/Nummern:

RE1 Büchen: 508086-811421A

**RE1 Hamburg Hbf: 508086-811421B** 

**RE1 Rostock Hbf: 508086-811421C** 

RE1 Schwerin Hbf: 508086-81142D